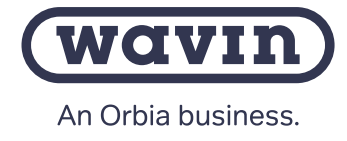

(wavin)

# WiFi Bridge

WiFi Bridge (4065599) kan brukes for tilkobling av Sentio styring til en router via WIFI

Ptp-link

#### 1. Strøm til enheten

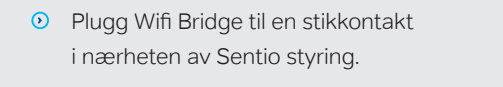

#### 2a. Sett opp via WPS

(Power) LED - på

• Trykk WPS-knapp på router

Trykk WPS-knapp på WIFI bridge

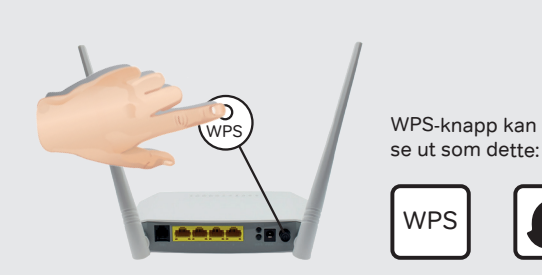

### 2b. Sett opp via PC

0 \* \* 0

- Koble PC eller mobiltlf til Wifi Bridge Ethernetkabel til PC
- Gå til tplinkrepeater.net
- Opprett konto og logg inn
- Følg instruksjoner på siden

# 3. Tilkobling til Sentio styring

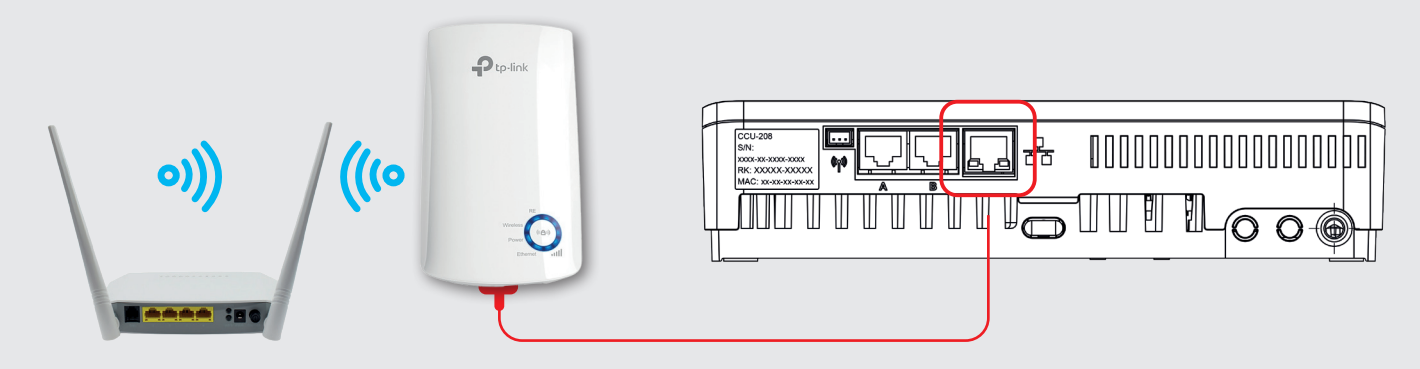

# Wavin Sentio App

1. Last ned App

- 2. Opprett en konto
- 3. Skann QR-kode på Sentio styring
- 4. Trykk H-knapp på styring

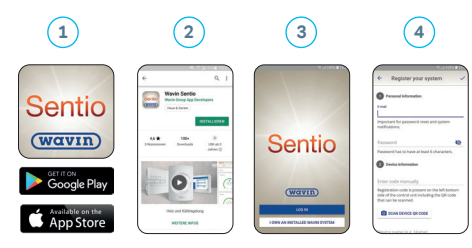

# WiFi Bridge LED info

For mer info om WIFI bridge, se instruksjon ved å skanne QR-kode.

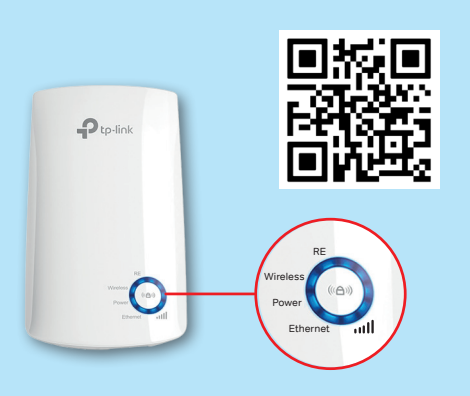

| LED                | Status  | Indikator (WIFI bridge)                                                             |  |
|--------------------|---------|-------------------------------------------------------------------------------------|--|
| RE                 | På/Av   | Bridge er tilkoblet/ikke<br>tilkoblet til router WIFI.                              |  |
|                    | Blinker | WPS kobling pågår                                                                   |  |
| Trådløs            | På/Av   | Trådløs funksjon er tilknyttet<br>eller frakoblet                                   |  |
| Strøm              | På/Av   | Bridge er på eller av                                                               |  |
|                    | Blinker | Systemet starter opp eller<br>programvareoppdatering pågår.                         |  |
| (Signal<br>styrke) | På/Av   | Indikerer tilkobling mellom<br>Router og Bridge. Fler streker<br>er sterkere signal |  |
| Ethernet           | På/Av   | Ethernet-port tilkoblet, eller<br>ikke til Sentio                                   |  |

#### Sentio styring LED-info

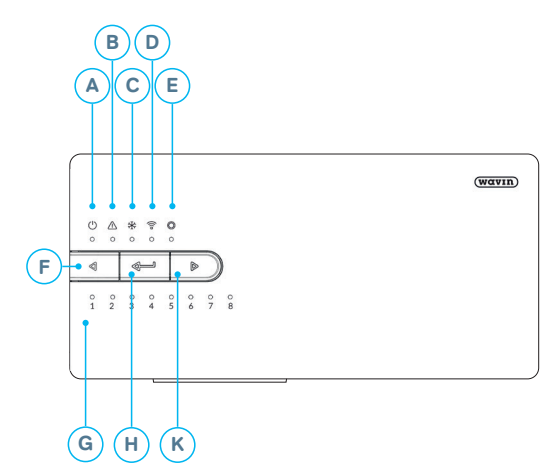

#### For mer informasjon, se Wavin hjemmesider

| Sted  | LED/knapp       | Funksjon             | Lys                  | Forklaring                                          |
|-------|-----------------|----------------------|----------------------|-----------------------------------------------------|
| А     | (h)             | Status               | Av                   | Ingen strøm på styring                              |
| 0     | U               |                      | Grønn, på            | Strøm på - alt ok                                   |
|       |                 | Rødt, på             | Jobber i oppstart    |                                                     |
| в 🛕   | $\wedge$        | Advarsel             | Gult blinkende       | Feil, eks,mistet forbindelse til termostat etc.     |
|       | _               |                      | Gult sakte blinkende | Oppstart/forbereder oppdatering                     |
|       |                 |                      | Gult hurtig blink    | Oppdatering pågår                                   |
| С     | **              | Kjøling              | Blått, på            | Kjøling er aktiv                                    |
| ▷ (͡  | ((              | LAN status           | Grønn, på            | Koblet til LAN og skytjeneste                       |
|       | · ·             |                      | Grønt blinkende      | Koblet til LAN, ikke skytjeneste                    |
|       |                 |                      | Grønt hurtig blink   | Læremodus aktiv for registrering til App            |
|       |                 |                      | Blått, på            | Auto oppdatering har funnet en ny versjon og er     |
|       |                 |                      |                      | klar til oppdatering                                |
|       |                 |                      | Blått blinkende      | Auto oppdatering klar for å se etter ny versjon     |
|       |                 |                      | Blått hurtig lys     | Auto oppdat.sjekker ny versjon                      |
| e ()  | $\bigcirc$      | Perifere komponenter | Grønn, på            | Perifert utstyr tilkoblet                           |
|       | $\bigcirc$      | kanal                | Rødt blinkende       | Enrolling mode                                      |
|       |                 |                      |                      | (globale komponenter kan tilkobles)                 |
| F     | $\triangleleft$ | Kanalvelger          | -                    | Velg kanal ved å trykke                             |
| G 1-1 | 1 - 16          | Aktuator utganger    | Rødt, på             | Kaller på varme                                     |
|       |                 |                      | Grønn, på            | Venter – ingen kall varme/kjøling                   |
|       |                 |                      | Blått, på            | Kjøling                                             |
|       |                 |                      | Lilla, på            | Venter – Rom uten aktuator eks. Sentio smart        |
|       |                 |                      |                      | radiator termostat                                  |
|       |                 |                      | Cyan, på             | Venter – Utgang brukt til spesialformål             |
|       |                 |                      |                      | eks. ekstern aktuator                               |
|       |                 |                      | Rødt blinkende       | Tilkoblingsmodus (komponenter kan tilkobles)        |
|       |                 |                      | Rødt hurtig blink    | Utgang overbelastet, varmekall                      |
|       |                 |                      | Grønnt blinkende     | Manglende komponent                                 |
| н     |                 | Enter                |                      | Bekreft handling, Læremodus for APP tilkobling      |
|       |                 |                      |                      | Resett av kanal (hold 10s), Resett til fabrikkinst. |
|       |                 |                      |                      | (hold 20s)                                          |
| к     |                 | Kanalvelger          |                      | Velg kanal ved å trykke                             |

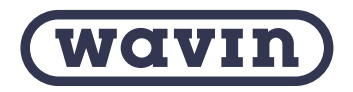

Wavin er en del av Orbia, et fellesskap av selskaper som arbeider sammen for å takle noen av verdens mest komplekse utfordringer. Vi har et felles mål: Å fremme livet i hele verden.

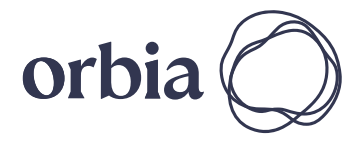

Wavin | Karihaugvn 89 | 1086 Oslo | Telefon 22 30 92 00 | Internett www.wavin.no E-post wavin.no@wavin.com | www.wavin.com

© 2023 Wavin Wavin reserves the right to make alterations without prior notice. Due to continuous product development, changes in technical spefications may change. Installation must comply with the installation instructions.